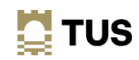

# Accessing your documents on Parchment (formally Digitary) and \*\*\*Linking your Accounts (student and personal)\*\*\*

**\*\*\*Linking your student accounts to your personal email while you are still a student means you will maintain unlimited access to your documents.** Instructions on how to link accounts can be found on page 5.

Requests for access to these documents after you leave the University may incur a fee.

## **Accessing Parchment Digitary Services:**

Open <u>My Apps</u> and click into Digitarty Parchment Student Learner portal

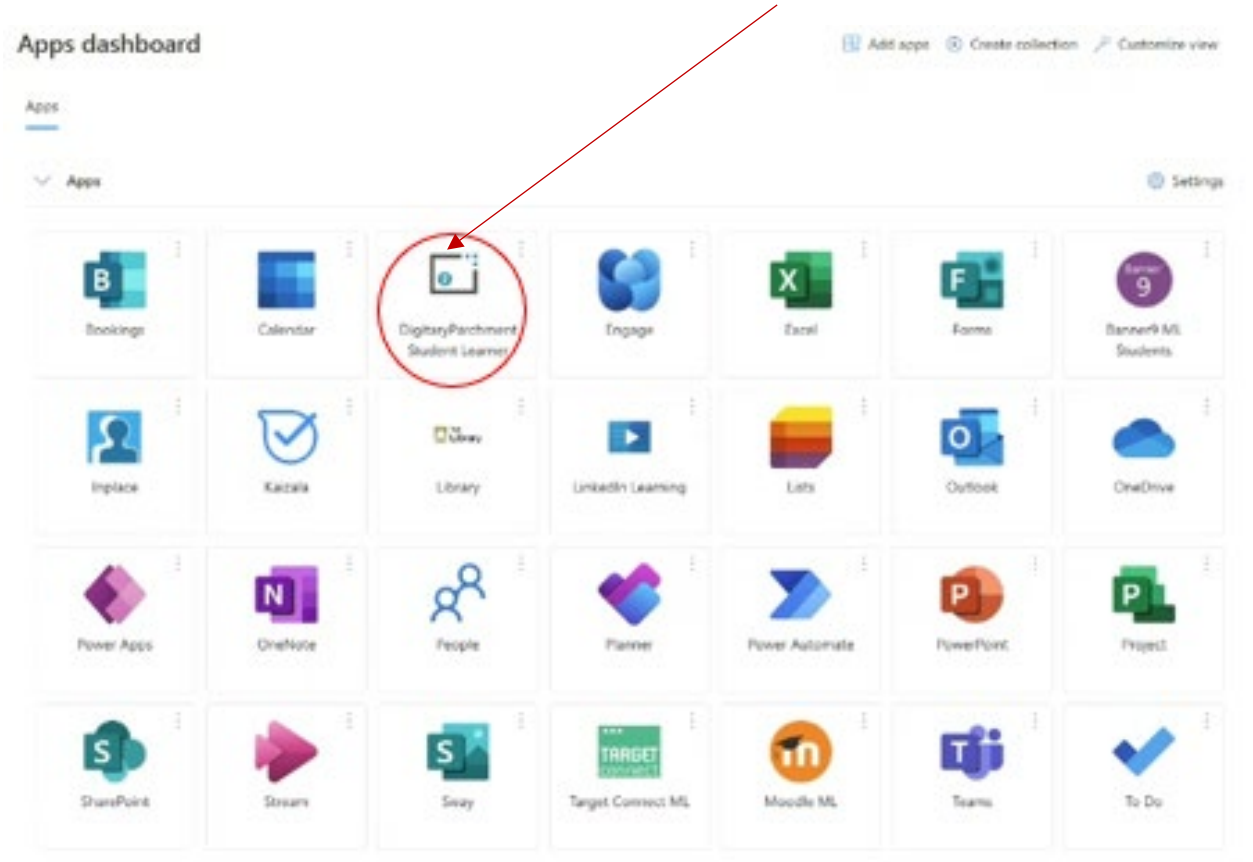

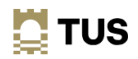

|                                                                                                    | ⑦ Help ∨ XA English ∨ ⊕ About Parchment                                                                                       |
|----------------------------------------------------------------------------------------------------|----------------------------------------------------------------------------------------------------|
| STUDENTS GRADUATES PROFESSIO                                                                                                    | Sign in                                                                                                    |
| <ul> <li>Parchment helps hundreds of thousands of individuals to access and share th digitally certified records online with employers, education providers, govern and other third parties.</li> <li>Parchment helps learners: <ul> <li>Securely receive digitally certified, official documents online.</li> <li>Share academic documents with third parties.</li> <li>Make it easier for employers and others to verify academic achievements.</li> </ul> </li> </ul> | eir<br>nents,<br>Password<br>Sign in<br>Can't sign in?<br>OR<br>Sign in with your Education Provider<br>G Sign in with Google |

#### Click Sign in with your Education Provider

Start typing your Institution name **Technological University of the Shannon Midlands Midwest**, select the option that appears and click **Continue** 

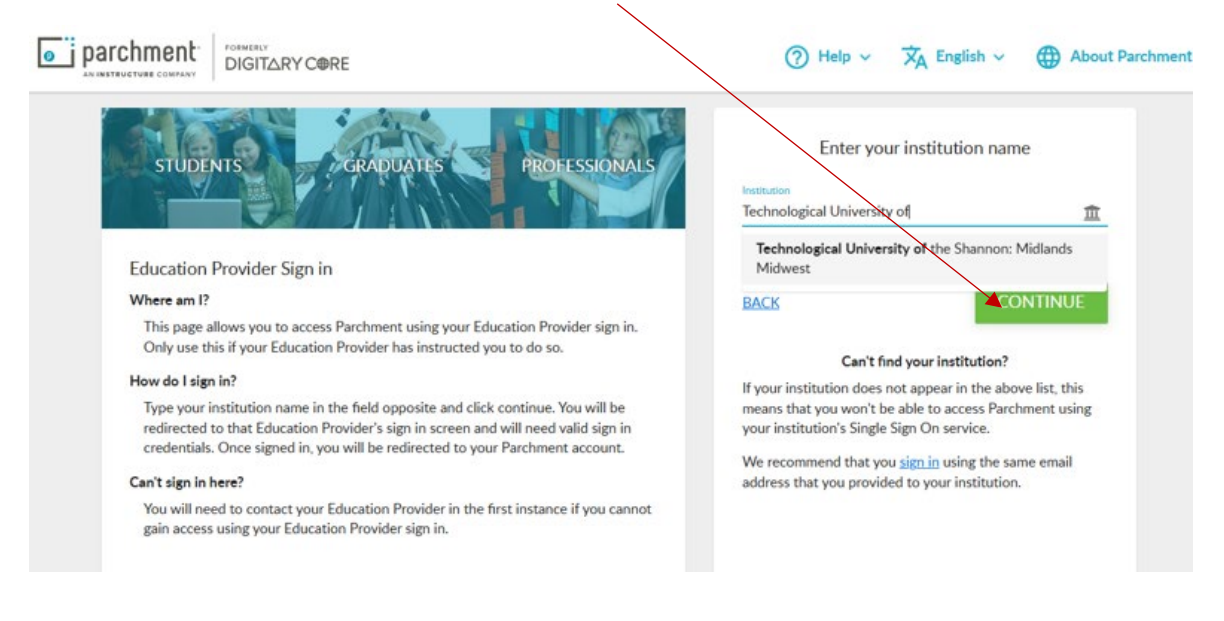

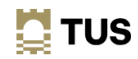

Enter your TUS student email address

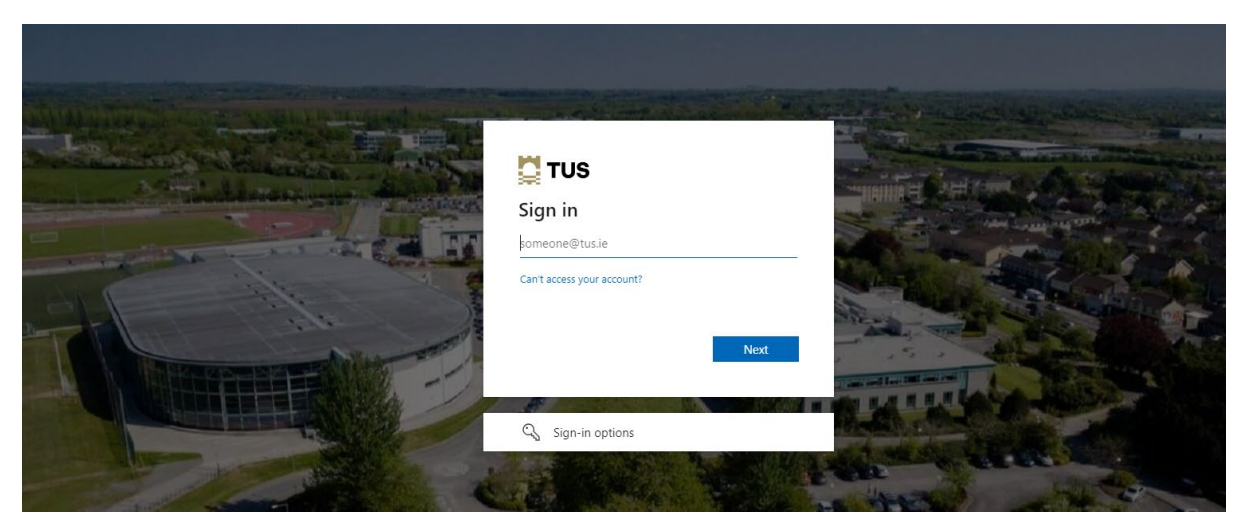

Enter your Password

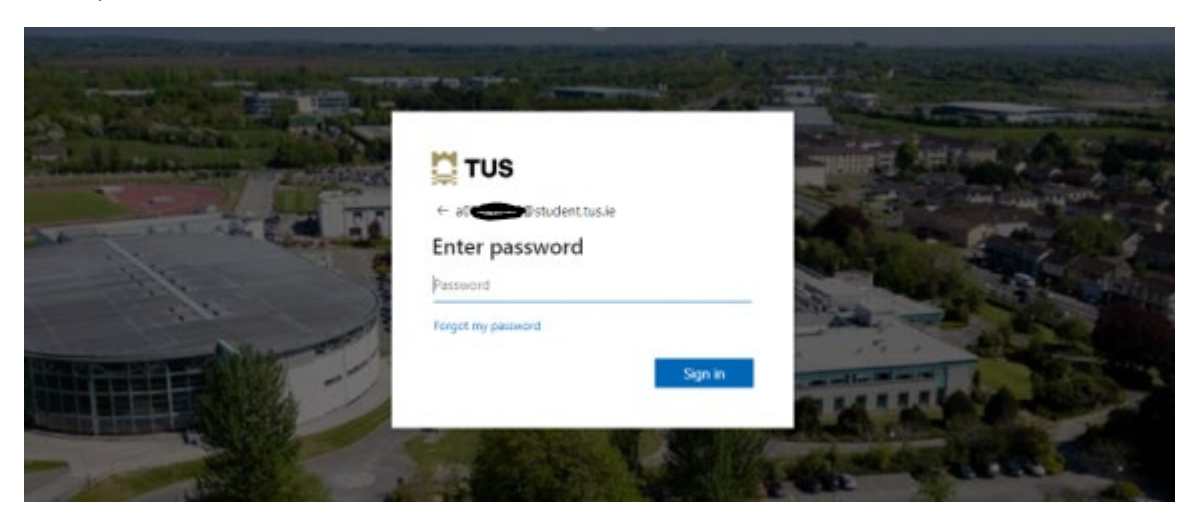

At this point you may get asked to Authenticate using MFA

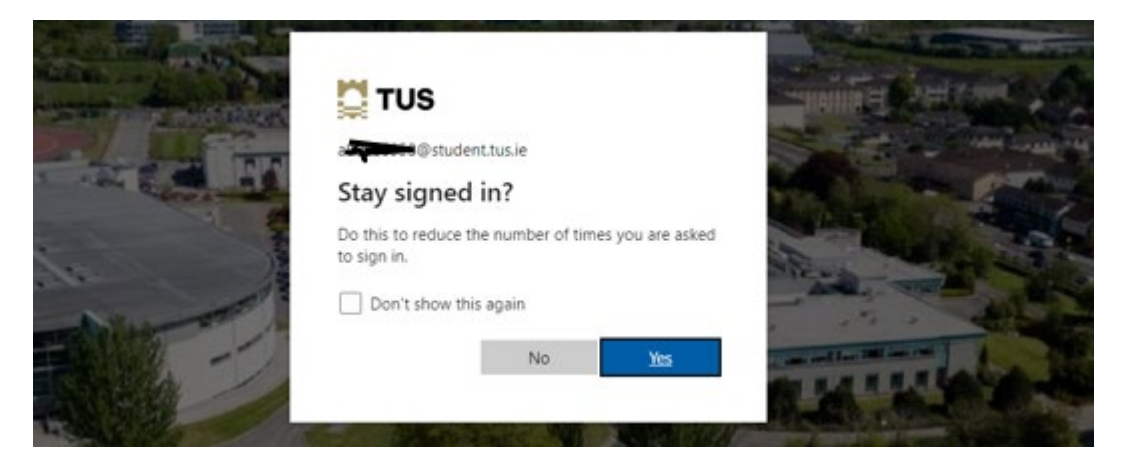

You should then be able to view the documents available to you.

| parchment                                                                |                                                               |                                                                                                    |                                                                                          | Documents 2                       | Profiles < Sharin                                         | s 🛪 English - 🧲                               | )                     |
|--------------------------------------------------------------------------|---------------------------------------------------------------|----------------------------------------------------------------------------------------------------|------------------------------------------------------------------------------------------|-----------------------------------|-----------------------------------------------------------|-----------------------------------------------|-----------------------|
| Documents                                                                |                                                               |                                                                                                    |                                                                                          |                                   |                                                           |                                               |                       |
| Currently signed in<br>mand.<br>You can see docan<br>For more details or | wia  Technological U terns issued to this accounts to which y | inhersity of the Shannon: Mid<br>ant and to the other accounts t<br>rou have linked, please go to y | lands Mälwest sign in ac<br>o which you have linkest<br>our <u>Account settions</u> page | Administrative This page lists an | y certified documents that<br>a third party, click the SH | t have been issued to you thro<br>ABE button. | ugh Parchmeric (Learn |
| TUS                                                                      | Available                                                     | TUS                                                                                                 | Available                                                                                | TUS                               | Available                                                 | TUS                                           | Available             |
| EDS T                                                                    | υ                                                             | Gradema                                                                                             | iler TU                                                                                  | Grademai                          | lier TU                                                   | Gradema                                       | ller TU               |
| 8 Nov 2024<br>EDS TU                                                     | 3                                                             | 22 Oct 2024<br>Grademailer TU                                                                       | <                                                                                        | 21 Jun 2024<br>Grademalier TU     | ۲                                                         | 14 Jun 2024<br>Grademaler TU                  | <                     |
| 🛄 TUS                                                                    | Available                                                     | 🛄 TUS                                                                                               | Available                                                                                | TUS                               | Available                                                 | 🛄 TUS                                         | Available             |
| Grademail                                                                | ler TU                                                        | Gradema                                                                                             | ller TU                                                                                  | Grademal                          | lier TU                                                   | EDS 1                                         | τυ                    |

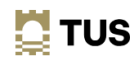

## **Trouble shooting 1**

If you have used a non-TUS Email to login previously you need to Link this account to your TUS Student Email so you can see all your Documents or vice versa

## How do I link another email to my account?

You should be able to link your accounts from your Account Settings page.

In this example John Citizen has already associated his university email address (john.citizen@universityemail.com) with his account. As this email address may expire at some point in the future, John would like to link to his lifelong personal email address (john.citizen99@gmail.com) to his account.

Here's how he can do this.

- 1. Log in to Parchment Digitary Services
- 2. Click the dropdown menu next to your name and go to Account Settings

| DIGIT∆RYC⊕RE                                                                                                    | Documents                                                                   | & Badges               | Profiles            | < Sharing       | 🛪 English 🗸 | John Citizen        |
|----------------------------------------------------------------------------------------------------|-----------------------------------------------------------------------------|------------------------|---------------------|-----------------|-------------|---------------------|
| Account settings<br>Manage your personal details, communication preferences, and the wa                                                                                                    | y you identify yourself and access the system bei                           | 9W.                    |                     |                 |             |                     |
| Personal details                                                                                                    |                                                                             |                        |                     |                 |             | & EDIT DETAILS      |
| Preferred language<br>Your corrently selected language is English. Any email notifications seret will be in<br>You can change your language performers by selecting a different language in the | your preferred language.<br>1 postuble list located in the top header menu. |                        |                     |                 |             |                     |
| Cookies<br>Our site uses cookies to enable you to use our service and to analyse how our sit                                                                                                    | is is performing to improve your online experience.                         |                        |                     |                 |             | A MANAGE COOKIES    |
| Email accounts<br>Yea can sign in to your Digitary CORE account using any of the following small a                                                                                              | ddresses, provided that they have been verified. The sam                    | e Digitary CORE passwo | red can live used w | ith each email. |             |                     |
| Q, Filter emails 🗧 X                                                                                                    |                                                                             |                        | + LI                | NK ANOTHER EM   | VAIL O CHU  | INGE EMAIL PASSWORD |
| Email account                                                                                                    | Status                                                                      |                        |                     | Actio           | ns          |                     |
|                                                                                                    |                                                                             |                        |                     |                 |             |                     |

- 3. Under Email accounts, choose +Link Another Email
- 4. Add the email address that you would like to link to this account and click Add
- 5. At this point, in the Account Settings page, you should be able to see that the new email has not been verified.

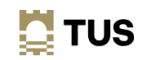

#### 6.

| DIGIT∆RYC⊕RE                                           |                                             | Documents                                     | 🔒 Badges           | 2. Profiles          | < Sharing         | 🛪 English 🗸     | John Citizen       |
|--------------------------------------------------------|---------------------------------------------|-----------------------------------------------|--------------------|----------------------|-------------------|-----------------|--------------------|
| Account settings                                       |                                             |                                               |                    |                      |                   |                 |                    |
| Manage your personal details, communication            | preferences, and the way you ider           | tilly yourself and access the system bei      | DWI.               |                      |                   |                 |                    |
| Personal details                                       |                                             |                                               |                    |                      |                   |                 | As EDIT DETAILS    |
| New July Clicon                                        |                                             |                                               |                    |                      |                   |                 |                    |
| Preferred language                                     |                                             |                                               |                    |                      |                   |                 |                    |
| Your currently selected language is English. Any email | il notifications sent will be in your profe | mid language.                                 |                    |                      |                   |                 |                    |
| You can change your language preference by velociti    | ig a different language in the available l  | it located in the top header mens.            |                    |                      |                   |                 |                    |
| Cookies                                                |                                             |                                               |                    |                      |                   |                 | MANAGE COOKIES     |
| Our site uses cookies to enable you to use our servic  | ie and to analyse how our site is perform   | ning to improve your define experience.       |                    |                      |                   |                 |                    |
| Email accounts                                         |                                             |                                               |                    |                      |                   |                 |                    |
| You can sign in to your Digitary CORE account using    | any of the following email addresses, p     | molded that they have been verified. The same | e Digitary CORE pa | usward can be used o | eith each email.  |                 |                    |
| Q_Filter emails                                        | <b>x</b>                                    |                                               |                    | + 0                  | NK ANOTHER D      | MAE 0 CHA       | NGE EMAIL PASSWORD |
| Email account 111.                                     |                                             | Status 1                                      |                    |                      | Acti              | ons             |                    |
| john.ckleen.digitary@gmail.com                         |                                             | Not verified                                  |                    | Verification code    |                   | CONFIRM RES     | END X              |
| john.citizen@universityemail.com                       |                                             | Primary                                       |                    |                      | Primary email car | not be removed. |                    |
|                                                        |                                             |                                               |                    |                      |                   |                 |                    |

7. You will have received an email notification with a verification code to verify ownership of the email address you have added.

|         |                                                                                                    | 12 |   |
|---------|----------------------------------------------------------------------------------------------------|----|---|
| to john | 6-SIPM (1minute ago)                                                                                                    | Ŷ  | 1 |
|         | DIGITARY C@RE                                                                                                    |    |   |
|         | Hi John,                                                                                                    |    |   |
|         | We have received your request to add an email address to your Digitary CORE account. This<br>new email address will allow you to receive documents issued to <u>john.citizen.digitary@gmail.com</u><br>You will also be able to use this email to sign in with your existing password. To confirm your<br>request, please enter the verification code shown below in the Account Settings page in the<br>space provided for the Verification code. |    |   |
|         | 996104                                                                                                    |    |   |
|         | This code is valid for a short time only. You can have another code sent to you if you do not<br>complete the process in time. Do not forward or give this code to anyone.                                                                                                    |    |   |
|         | If you did not make this request or have simply changed your mind, you can ignore this email and<br>remove the request for an additional email from the Account Settings page of your Digitary CORE<br>account.                                                                                                    |    |   |
|         |                                                                                                    |    |   |

- 8. Copy this code and enter it in your account settings page to verify the email.
- 9. You can now log in with either your newly linked email address or the old email address. The same password will work for both email addresses.

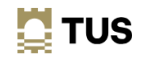

10. Your newly added email will now show as 'verified'

| JIGHARI CORE                                                                                                    |                                                                                         | Documents                                                                                                    | & Badges            | 2. Profiles               | < Sharing                                    | 🛪 English ~ | 🧿 John Citizen 🔻 |
|----------------------------------------------------------------------------------------------------|-----------------------------------------------------------------------------------------|----------------------------------------------------------------------------------------------------|---------------------|---------------------------|----------------------------------------------|-------------|------------------|
| Account settings<br>Manage your personal details, communicati                                                                                                    | on preferences, and the way you ide                                                     | entify yourself and access the system bel                                                                                    | Own.                |                           |                                              |             |                  |
| Personal details                                                                                                    |                                                                                         |                                                                                                    |                     |                           |                                              |             | & EDIT DETAILS   |
| Preferred language<br>Your currently selected language is English. Any en<br>You can change your language preference by selec                                                                                       | nal net/forions set will be in your pret<br>ting a different language in the available  | hered larguage.<br>Not located in the top header evenu.                                                                      |                     |                           |                                              |             |                  |
|                                                                                                    |                                                                                         |                                                                                                    |                     |                           |                                              |             |                  |
| Cookies<br>Our site uses caskies to enable you to use our ser                                                                                                    | vice and to analyse how our site is perfor                                              | ming to improve your online experience.                                                                                      |                     |                           |                                              |             | MANAGE COOKIES   |
| Cookies<br>Our site uses calables to enable you to use our ser<br>Email accounts<br>You can sign in to your Digitary CORE account wil                                                                               | vice and to analyse how our site is perfor<br>ing any of the following small addresses, | ming to improve your online experience.<br>provided that they have been serified. The same                                   | ei Digitary CORE pa | summed cars be used to    | with each email.                             |             | MANAGE COOKIES   |
| Cookies<br>Our the uses cashies to enable you to use our ser<br>Email accounts<br>You can sign in to your Digitary CDRE account oil<br>Q. Filter emails                                                             | vice and to analyse how our site is perfor<br>ing any of the following small addresses, | ming to improve your active experience.                                                                                      | e Digitery CORE pa  | normed can be used        | with each small.                             | MAL O CHW   | MANAGE COORIES   |
| Cookies<br>Our site same casilies to enable you to one our set<br>Email accounts<br>You can sign in to your Digitary CORE account val<br>Q. Filter emails<br>Email account _1 lis.                                  | nice and to analyse how our site is perfor<br>ing any of the following small addresses, | ming to improve your online experience.<br>provided that they have been serified. The set<br><b>Status</b> $\frac{1}{2}$ De- | ie Digitary CORE pa | normed can be used        | alth each anail.<br>NIK ANOTHER DA           | uut. O cruu | MANAGE COORIES   |
| Cookies<br>Our site uses caakies to enable you to use our set<br>Email accounts<br>Visu can sign in to your Digitary CORE account of<br>Q. Filter emails<br>Email account 1 lin.<br>John.cittaen.digitary@gmail.com | nice and to analyse how our site is perfor<br>ing any of the following small addresses, | nning to improve your online experience.<br>provided that they have been verified. The sam<br>Status 4 lin.<br>Verified      | e Digitary CORE pa  | normed can be used<br>+ U | with each ensail.<br>INK ANOTHER EN<br>Actio | IAIL CIW    | MANAGE COORES    |

In your Account settings, you can also mark this new email as your primary email address by clicking on Make Primary beside the email address.

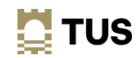

### **Trouble Shooting 2**

If you have previously logged in using a non-TUS email and you can't view your Documents on Parchment Digitary Services, you need to un-Link & relink your TUS Student Email so you can access with either Email

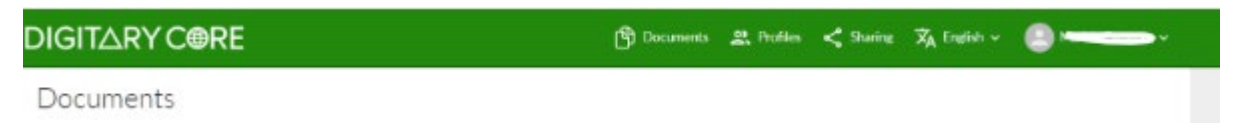

(1) Click on your name.

| NGIIARI CORE                                                                                                    | 🖰 Documents 🔐 Profiles < Staring 🔀 English 🗸 🎒 💳 💳                                           |
|----------------------------------------------------------------------------------------------------|----------------------------------------------------------------------------------------------|
| Documents                                                                                                    | Account settings                                                                             |
| Documents                                                                                                    | Account history                                                                              |
| Currently signed in via 🔳 sign in as: A00289768. This page lists any certified document                                                                                                    | ts that have been issued to you through Digitary CDHE (Learn more). Help                     |
| You can see documents issued to this account and to the other accounts to which you have                                                                                                    | ave Inited  Sign out                                                                         |
|                                                                                                    |                                                                                              |
|                                                                                                    |                                                                                              |
| (2) Click on Account Settings                                                                                                    |                                                                                              |
|                                                                                                    |                                                                                              |
|                                                                                                    |                                                                                              |
| mail accounts                                                                                                    |                                                                                              |
| a can sign in to your Digitary CORE account using any of the following email addresses, provided                                                                                                    | d that they have been verified. The same Digitary CORE password can be used with each email. |
|                                                                                                    |                                                                                              |
| Filter emails                                                                                                    | + LINK ANOTHER EMAIL O CHANGE EMAIL PASSWORD                                                 |
| , Filter emails X                                                                                                    | + LINKANOTHER EMAIL O CHANGE EMAIL PASSWORI                                                  |
| (3) Ensure all relevant email addresse                                                                                                    | + LINK ANOTHER EMAIL O CHANGE EMAIL PASSWORD                                                 |
| (3) Ensure all relevant email addresse                                                                                                    | + LINK ANOTHER EMAIL O CHANGE EMAIL PASSWORD                                                 |
| (3) Ensure all relevant email addresse<br>Education provider accounts                                                                                                    | + LINK ANOTHER EMAIL O CHANGE EMAIL PASSWORD                                                 |
| (3) Ensure all relevant email addresse                                                                                                    | es are linked.                                                                               |
| (3) Ensure all relevant email addresse       Education provider accounts       Filter accounts                                                                                                    | es are linked.                                                                               |
| (3) Ensure all relevant email addresse<br>Education provider accounts                                                                                                    | es are linked.                                                                               |
| Filter emails     ×       (3) Ensure all relevant email addresse       Education provider accounts       2. Filter accounts       Account       Technological University of the Shannon: Midlands Midwest | + LINK ANOTHER EMAIL O CHANGE EMAIL PASSWORD<br>es are linked.                               |

**NOTE:** More useful tips on Sharing your Documents with Third Parties and troubleshooting issues can be found on Parchments Digitary Services FAQ page:

Credentials Order & Status | Students | Parchment